本誌のご購入はとちら マンガ超入門! AI電脳製作[基板付き]

ントを登録します。

アカウントをもっていないときは. 「フリー・アカ

ウントの作成]を押します.メール・アドレスやパス

ワードを登録して、「アカウントの作成]をクリックし

ます、指示にしたがって進むと、最終的に本人である ことを確認するメールが送られてきます. メールにあ

る「Confirm Account」をクリックして、認証を済ま

せるとアカウントの登録が完了します(図1).

第4話 「テレビをつけて」と言ったら「電源オン」「対象はテレビ」と解釈して応答

## Watson リモコン・スピーカの製作① Watsonの設定

第3部で製作するAIリモコン・スピーカは、ラズ ベリー・パイ上のNode-REDからクラウドAIのいく つかのAPIを呼び出して動かします。本稿では、パ ソコンのWebブラウザでIBM Cloud(Bluemix)に接 続して準備作業を行います。

## ● 手順① IBM Cloud にユーザ登録する

IBM Cloud (https://console.bluemix.net) にアクセス すると出るダイアログ(第3部第1話の図3)でアカウ

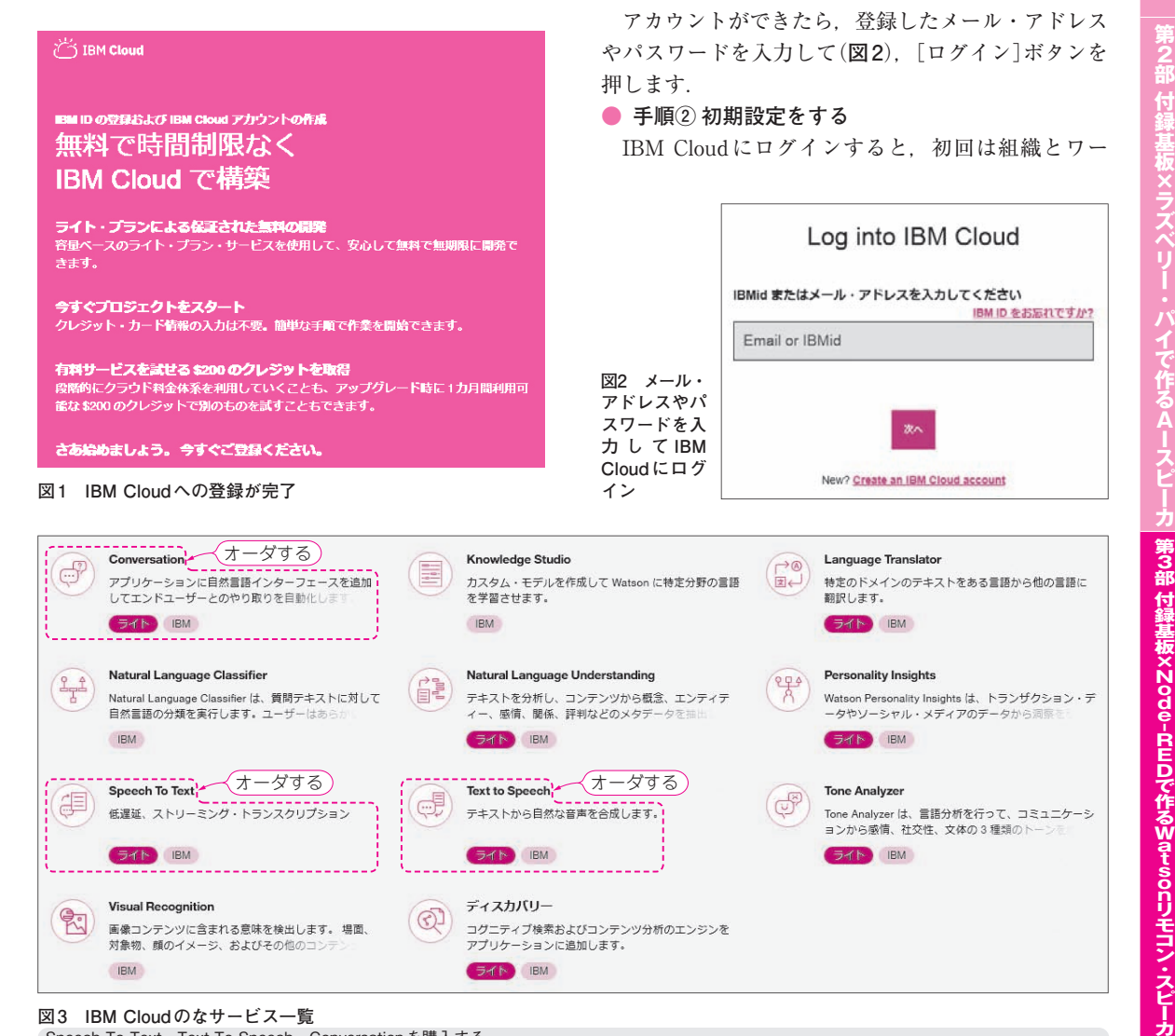

コグニティブ検索およびコンテンツ分析のエンジンを

アプリケーションに追加します。

EN IBM

図3 IBM Cloudのなサービス一覧

IBM

Speech To Text, Text To Speech, Conversationを購入する

画像コンテンツに含まれる意味を検出します。 場面、

対象物、顔のイメージ、およびその他のコン

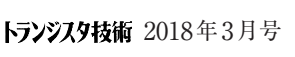

【セミナ案内】 高速ビデオ・インターフェース /HDMI, DisplayPort, eDP, USB-Type-C (こく) 来内 (同志ビン) (10,000円(税込み) (私込み) (10,000円(税込み) (10,000円(税込み) (10,000円(税込み) (10,000円(税込み) (10,000円(税込み) (10,000円(税込み) (10,000円(税込み) (10,000円(税込み) (10,000円(税込み) (10,000円(税込み) (10,000円(税込み) (10,000円(税込み) (10,000円(税込み) (10,000円(税込み) (10,000円(税込み) (10,000円(税込み) (10,000円(税込み) (10,000円(税込み) (10,000円(税込み) (10,000円(10,000円(10,000))))))))